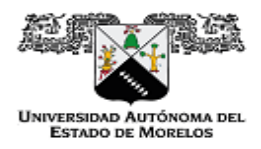

El problema pasa al parecer cuando se utiliza alguna herramienta para realizar la conversión a formato pdf, en algunos formatos les añade la siguiente leyenda "Seguridad".

Para eliminar esa etiqueta se puede realizar el siguiente proceso.

1.- Dar clic derecho sobre el documento, seleccionar Propiedades, en la leyenda subrayada con azul seleccionar la casilla Desbloquear, después presionar la opción Aplicar y por último Aceptar

| 🧰 Propiedades de                | SILVERADO 239.pdf                                                                         | : |
|---------------------------------|-------------------------------------------------------------------------------------------|---|
| General Seguridad               | Detalles Versiones anteriores                                                             |   |
| PDF                             | SILVERADO 239.pdf                                                                         |   |
| Tipo de archivo:                | Microsoft Edge PDF Document (.pdf)                                                        |   |
| Se abre con: 💽                  | Microsoft Edge Cam <u>b</u> iar                                                           |   |
| Ubicación:                      | C:\Users\Yisus\Downloads                                                                  |   |
| Tamaño:                         | 1.97 MB (2,066,555 bytes)                                                                 |   |
| Tamaño en<br>disco:             | 1.97 MB (2,068,480 bytes)                                                                 |   |
| Creado:                         | viernes, 19 de febrero de 2021, 10:20:34 a.m.                                             |   |
| Modificado:                     | viernes, 19 de febrero de 2021, 10:20:34 a.m.                                             |   |
| Último acceso:                  | Hoy, 19 de febrero de 2021, hace 3 minutos                                                |   |
| Atributos:                      | Solo lectura                                                                              |   |
| Seguridad: Este<br>equi<br>ayuc | e archivo proviene de otro<br>ipo y podría bloquearse para<br>dar a proteger este equipo. |   |
|                                 | Aceptar Cancelar Apli <u>c</u> ar                                                         |   |

Otra forma de eliminar la etiqueta es:

2.- Realizar la conversión nuevamente abriendo este en una ventana del navegador

Al guardarlo nuevamente se elimina la leyenda y se puede subir el documento sin problema.

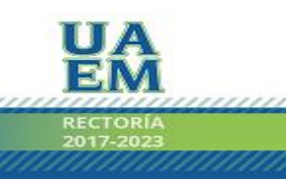

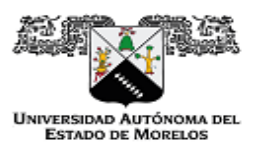

## COORDINACIÓN GENERAL DE PLANEACIÓN Y ADMINISTRACIÓN

Dirección General de Tecnologías de Información y de Comunicación

| ers/Yisus/Desl | ctop/SILVERADO                                     | %20239.pdf                                                                          |                               |                                                   |                  |                  | ☆      | lncógnito Actualiz |
|----------------|----------------------------------------------------|-------------------------------------------------------------------------------------|-------------------------------|---------------------------------------------------|------------------|------------------|--------|--------------------|
|                |                                                    | SECRETARÍA O<br>Coordinación de Servicios Ge<br>mor Araliansa Departamento de Trans |                               | SECRETARÍA GENER<br>dinación de Servicios General | Imprimir         | 1                | página |                    |
|                | Unrepisiona Autónomis est.<br>Estado de Modellos   | FORMATO DE SOLICI                                                                   | TUD DE COMBUSTIBLE            | Departamento de Transport                         | Destino          | Guardar como PDF | •      | ± ē                |
|                | MARCA<br>Silverado                                 | MODELO<br>Chevrolet 2010                                                            | PLACAS<br>NV-5235-A           | No. ECONOMICO<br>239                              | Páginas          | Personalizado    | -      |                    |
|                | KILOMETRAJE<br>150374                              |                                                                                     | CANTIDAD A SOLICITAR<br>40 LT | FECHA DE LA SOLICITUD<br>18/02/2021               |                  | 1                |        |                    |
|                | NOMBRE, FIRMA Y CARO<br>Carlos Arano<br>Jefe de co | io DE QUIEN SOLICITA<br>la Hernández<br>nservación                                  | VISTO BUENO DEL DIRECTO       | IR O ENCARIGADO DEL ÁREA                          | Páginas por hoja | 1                | Ŧ      |                    |

Si es el caso, de lo contrario podría proporcionar el archivo para realizar un análisis más detallado del problema y darle solución al mismo.

Como resultado, debería quitarse la leyenda.

| 👜 Propie         | edades de S | SILVERAD                  | D 239.pdf       | (/ 2 PO 1/1/2)     | X           |  |
|------------------|-------------|---------------------------|-----------------|--------------------|-------------|--|
| General          | Seguridad   | Detalles                  | Versiones an    | teriores           |             |  |
| PDF              |             | SILVERA                   | DO 239.pdf      |                    |             |  |
| Tipo de          | archivo:    | Microsoft 6               | Edge PDF Doc    | cument (.pdf)      |             |  |
| Se abre con: 🛛 💽 |             | Microsoft E               | Edge            | Cam <u>b</u> iar   |             |  |
| Ubicació         | ón:         | C:\Users\\                | Yisus\Desktop   | I                  |             |  |
| Tamaño           | :           | 1.12 MB (1                | 1,179,317 byte  | s)                 |             |  |
| Tamaño<br>disco: | en          | 1.12 MB (1,179,648 bytes) |                 |                    |             |  |
| Creado:          |             | viemes, 1                 | ) de febrero de | 2021, 10:27:15 a   | . m.        |  |
| Modifica         | do:         | viernes, 19               | ) de febrero de | 2021, 10:27:15 a   | . m.        |  |
| Último a         | cceso:      | Hoy, 19 de                | e febrero de 20 | )21, hace 9 minuto | s           |  |
| Atributos        | :: 🗆 🛛      | olo lectura               | <u>O</u> culto  | Avan <u>z</u> ado  | s           |  |
|                  |             |                           |                 |                    |             |  |
|                  |             |                           |                 |                    |             |  |
|                  |             |                           |                 |                    |             |  |
|                  |             | Acepta                    | ar Can          | celar Aplig        | <u>c</u> ar |  |

Si es el caso, de lo contrario podría proporcionar el archivo para realizar un análisis más detallado del problema y darle solución al mismo.

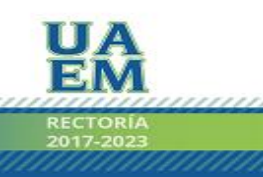